## 03 – Створення презентації в MS PowerPoint 2003

## Практична робота для надбання вмінь відповідно до програми:

1. створювати презентацію за допомогою майстра, з шаблону, на базі іншої презентації та з пустих слайдів;

9. зберігати презентацію в різних форматах і відтворювати її як у середовищі програми розробки презентацій, так і за допомогою інших засобів.

## Завдання:

- 1. На Робочому столі створіть власну папку та назвіть її за схемою: код\_теми-код\_групи-код\_робочого\_місця-Прізвище-Ім'я, наприклад, 03-ПР-10А1-07-Тестов-Тест
- 2. Відкрийте програму MS PowerPoint
- 3. Створіть презентацію за допомогою майстра автозмісту за наступними параметрами:
  - 1) Тип презентації Пропонуємо стратегію
  - 2) Спосіб виводу презентації Презентація в Інтернеті
  - 3) Заголовок презентації Презентація Прізвище Ім'я (наприклад, Презентація Тестова Теста)

Microsoft\*

C.

**PowerPoint**<sup>®</sup>

- 4) Нижній колонтитул Прізвище Ім'я (наприклад, Тестов Тест)
- 5) Дата останньої зміни прапорець залишити
- 6) Номер слайда прапорець зняти
- 4. Збережіть створену презентацію у власну папку з ім'ям Автозміст за типом файлу "Презентація"
- 5. Створіть презентацію з шаблону оформлення (шаблон виберіть будь-який на ваш смак окрім "Оформлення за замовчуванням"). На титульному аркуші в заголовку вкажіть ваші прізвище та ім'я, а в підзаголовку клас.
- 6. Збережіть створену презентацію у власну папку з ім'ям Шаблон за типом файлу "Малюнок у форматі JPEG"
- 7. Створіть презентацію з існуючої презентації "Мої анкетні дані" (її місце у папці Навчальні курси).
- 8. Відредагуйте презентацію, внісши до її слайдів свої анкетні дані.
- 9. Збережіть створену презентацію у власну папку з ім'ям Анкета за типом файлу "Демонстрація PowerPoint"
- 10. Створіть презентацію способом "Нова презентація"
- 11. На титульному аркуші створеної презентації в область "Заголовок слайда" впишіть фразу "Моя презентація", а в область "Підзаголовок слайда" своє прізвище, ім'я та код групи.
- 12.Збережіть створену презентацію у власну папку з ім'ям **Нова** за типом файлу "Веб-сторінка"
- 13.Перегляньте створені вами файли.
- 14.Запакуйте вашу папку архіваторм **WinRar**, зберігши її ім'я.
- 15.Перемістіть утворений архів для перевірки та оцінювання у папку **DOCUCH**
- 16.Видаліть власну папку з Робочого столу без переміщення до Кошика